# NC HEALTHCONNEX CLINICAL PORTAL

## SINGLE SIGN-ON (SSO) QUICK REFERENCE GUIDE

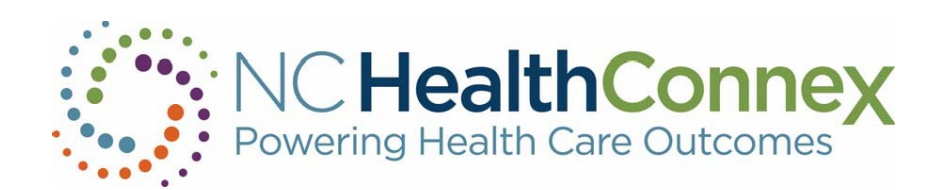

NORTH CAROLINA HEALTH INFORMATION EXCHANGE AUTHORITY (NC HIEA)

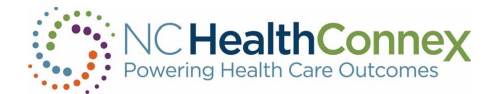

### Table of Contents

| OVERVIEW                                                 | 2 |
|----------------------------------------------------------|---|
| USER EXPERIENCE AND WORKFLOW                             | 2 |
| APPENDIX A - SINGLE SIGN-ON ERRORS AND REMEDIATION STEPS | 4 |

#### **OVERVIEW**

The scope of this document is a high-level overview of the workflow between the NC HealthConnex clinical portal and participants' electronic health record (EHR) systems via single sign-on (SSO). SSO enables NC HealthConnex users to access the clinical portal from directly within their EHR.

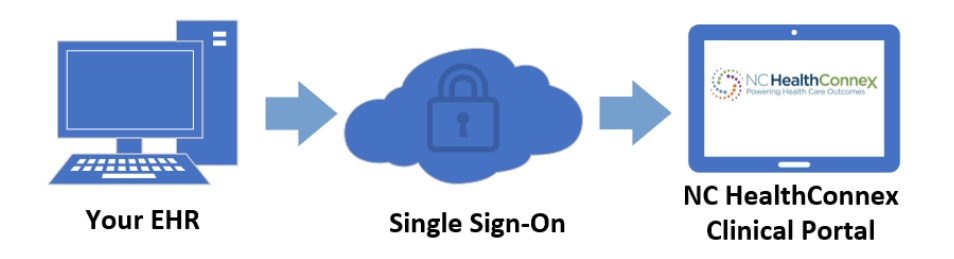

### USER EXPERIENCE AND WORKFLOW

This integration allows you, as an NC HealthConnex clinical portal user, to access the clinical portal from within your EHR without having to log in separately via the web-based clinical portal page.

When you click into the NC HealthConnex clinical portal from within a patient record within your EHR, you will be directed to the NC HealthConnex clinical portal where a Patient Search will be automatically performed. After the Patient Search completes, you will be directed to the Search Results screen where you will be able to select the appropriate patient record.

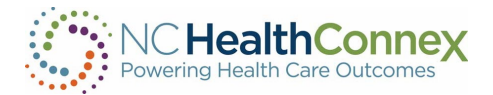

From the Search Results screen, you may click on the Patient Name to the right of the Identifier(s) to open the record, as shown below.

| Patient Search Results |               |                        |        |            | ×ĸ                                         |  |
|------------------------|---------------|------------------------|--------|------------|--------------------------------------------|--|
|                        | Identifier(s) | Name                   | Gender | DOB        | Address                                    |  |
| >                      | 100222237     | Demonstration, Adult   | Μ      | 1970-01-01 | 1000 Not Real Street, Medium Town NC 27519 |  |
| >                      | 100223858     | DEMONSTRATION1, ADULT1 | F      | 1980-01-01 | 2000 NOT REAL STREET, MEDIUM TOWN NC 27519 |  |

<u>\*\*\*Note:</u> If there is any restriction on the information stored for the patient selected, a pop-up window explaining that the information is restricted will display. For example, if the patient has opted out of having their information shared via NC HealthConnex, or if the user's access level does not permit viewing of clinical data.

For more details on navigating the clinical portal, please see the <u>NC HealthConnex Clinical</u> <u>Portal User Guide</u>.

Please note: SSO users will only have access to the clinician role features in the clinical portal and will only be able to navigate between the Patient Search Results screen and the selected patient record.

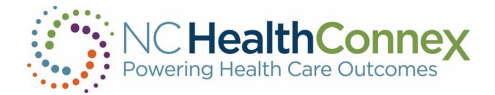

## APPENDIX A - SINGLE SIGN-ON ERRORS AND REMEDIATION STEPS

Please contact the SAS NC HealthConnex Help Desk at <u>hiesupport@sas.com</u> for next steps in resolving the following errors while using Single Sign-On:

| Error Code | Description                                                                                        |  |
|------------|----------------------------------------------------------------------------------------------------|--|
| 5770       | Object open failed because 'APIKey' key value of 'xyz' was not found                               |  |
| 6390       | Signature validation failed: Signature verification failed: unable to get local issuer certificate |  |
| 5001       | Practice ### for EHR is not configured for SSO.                                                    |  |
| 6390       | Signature validation failed: Digest did not match                                                  |  |
| 6390       | Signature validation failed: Failed NotBefore\/NotOnorAfter                                        |  |
| 5001       | Username for domain is not provided in SAML                                                        |  |
| 5001       | User FullName for domain is not provided in SAML                                                   |  |
| 5001       | User FirstName for domain is not provided in SAML                                                  |  |
| 5001       | User LastName for domain is not provided in SAML                                                   |  |
| 5001       | Practiceid for domain is not provided in SAML                                                      |  |
| 5001       | Patient Name missing.                                                                              |  |
| 5001       | Patient DOB missing                                                                                |  |
| 5001       | Invalid request                                                                                    |  |